# Guia rápido

Transmissor de pressão com célula de medição metálica

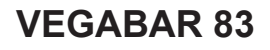

Protocolo Modbus e Levelmaster

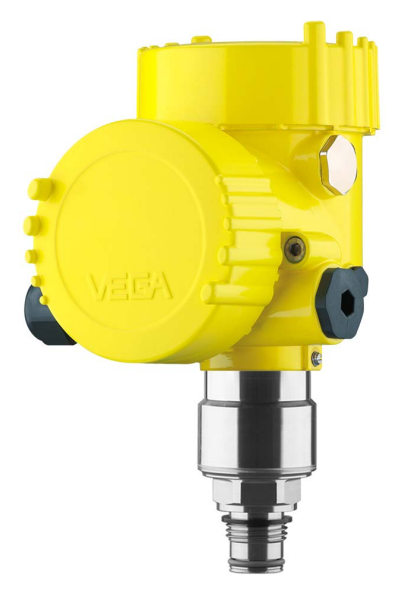

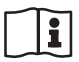

Document ID: 46318

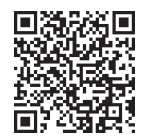

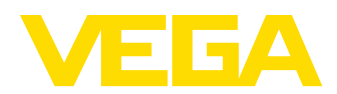

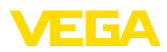

# Índice

| 1 | Para | sua segurança                                                       |             |
|---|------|---------------------------------------------------------------------|-------------|
|   | 1.1  | Pessoal autorizado                                                  |             |
|   | 1.2  | Utilização conforme a finalidade                                    |             |
|   | 1.3  | Advertencia sobre uso incorreto                                     |             |
|   | 1.4  | Instruções gerais de segurança                                      |             |
|   | 1.5  | Conformidade                                                        | 4           |
|   | 1.6  | Recomendações NAMUR                                                 | 4           |
|   | 1.7  | Proteção ambiental                                                  | 4           |
| 2 | Desc | crição do produto                                                   | 5           |
|   | 2.1  | Construção                                                          | 5           |
| 3 | Mon  | tar                                                                 | 6           |
|   | 31   | Instruções básicas para a utilização do aparelho                    | 6           |
|   | 3.2  | Ventilação e compensação de pressão                                 | 6           |
| 4 | Con  | ectar à alimentação de tensão e ao sistema de barramento            | 7           |
|   | 4.1  | Conectar                                                            | 7           |
|   | 4.2  | Esquema de ligações                                                 | 8           |
| 5 | Colo | car o sensor em funcionamento com o módulo de visualização e config | juração     |
|   | 10   |                                                                     |             |
|   | 5.1  | Colocar o módulo de visualização e configuração                     | 10          |
|   | 5.2  | Parametrização - colocação rápida em funcionamento                  |             |
|   | 5.3  | Parametrização - Configuração ampliada                              | 13          |
|   | 5.4  | Vista geral do menu                                                 | 13          |
| 6 | Colo | ocar em funcionamento com Smartphone/Tablet, PC/Notebook através d  | e Bluetooth |
|   | 61   | Prenaração                                                          | 16          |
|   | 6.2  | Estabelecer a conexão                                               |             |
|   | 6.3  | Parametrização do sensor                                            |             |
| 7 | Anex | xo                                                                  |             |
|   | 71   | Dados técnicos                                                      | 19          |

Informação:

O presente guia rápido permite-lhe uma colocação rápida do aparelho em funcionamento.

Maiores informações podem ser obtidas no respectivo manual de instruções completo e, para aparelhos com qualificação SIL, no Safety Manual, que podem ser baixados na internet no nosso site.

# Manual de instruções VEGABAR 83 - Protocolo Modbus e Levelmaster: ID do documento 46295

Versão redacional do guia rápido: 2023-09-06

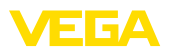

# 1 Para sua segurança

### 1.1 Pessoal autorizado

Todas as ações descritas nesta documentação só podem ser efetuadas por pessoal técnico devidamente qualificado e autorizado.

Ao efetuar trabalhos no e com o dispositivo, utilize o equipamento de proteção pessoal necessário.

# 1.2 Utilização conforme a finalidade

O VEGABAR 83 é um transmissor de pressão para a medição da pressão do processo e a medição hidrostática do nível de enchimento.

Informações detalhadas sobre a área de utilização podem ser lidas no capítulo " *Descrição do produto*".

A segurança operacional do dispositivo só ficará garantida se ele for utilizado conforme a sua finalidade e de acordo com as informações contidas no manual de instruções e em eventuais instruções complementares.

# 1.3 Advertência sobre uso incorreto

Se o produto for utilizado de forma incorreta ou não de acordo com a sua finalidade, podem surgir deste dispositivo perigos específicos da aplicação, por exemplo, um transbordo do reservatório, devido à montagem errada ou ajuste inadequado. Isso pode causar danos materiais, pessoais ou ambientais. Isso pode prejudicar também as propriedades de proteção do dispositivo.

# 1.4 Instruções gerais de segurança

O dispositivo atende aos padrões técnicos atuais, sob observação dos respectivos regulamentos e diretrizes. Ele só pode ser utilizado se estiver em perfeito estado técnico e um funcionamento seguro esteja garantido. A empresa proprietária do dispositivo é responsável pelo seu funcionamento correto. No caso de uso em produtos agressivos ou corrosivos que possam danificar o dispositivo, o usuário tem que se assegurar, através de medidas apropriadas, do seu funcionamento correto.

É necessário observar as instruções de segurança contidas neste manual, os padrões nacionais de instalação e os regulamentos vigentes relativos à segurança e à prevenção de acidentes também precisam ser observados.

Por motivos de segurança e garantia, intervenções que forem além dos manuseios descritos no manual de instruções só podem ser efetuadas por pessoal autorizado por nós. Modificações feitas por conta própria são expressamente proibidas. Por motivos de segurança, só podem ser usados acessórios indicados por nós.

Para evitar perigos, devem ser respeitadas as sinalizações e instruções de segurança fixadas no dispositivo.

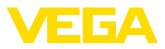

# 1.5 Conformidade

O dispositivo atende as exigências legais das diretrizes ou regulamentos técnicos específicos do país em questão. Confirmamos a conformidade através de uma marcação correspondente.

As respectivas declarações de conformidade podem ser encontradas em nosso site.

O aparelho não se enquadra na área de validade da diretriz de aparelhos de pressão da UE devido à estrutura das suas conexões do processo caso seja utilizado com pressões do processo de  $\leq$  200 bar.<sup>1)</sup>

# 1.6 Recomendações NAMUR

A NAMUR uma associação que atua na área de automação da indústria de processamento na Alemanha. As recomendações NAMUR publicadas valem como padrões na instrumentação de campo.

O dispositivo atende as exigências das seguintes recomendações NAMUR:

- NE 21 Compatibilidade eletromagnética de meios operacionais
- NE 53 Compatibilidade de aparelhos de campo e componentes de visualização/configuração
- NE 107 Automonitoração e diagnóstico de aparelhos de campo

Para maiores informações, vide www.namur.de.

# 1.7 Proteção ambiental

A proteção dos recursos ambientais é uma das nossas mais importantes tarefas. Por isso, introduzimos um sistema de gestão ambiental com o objetivo de aperfeiçoar continuamente a proteção ecológica em nossa empresa. Nosso sistema de gestão ambiental foi certificado conforme a norma DIN EN ISO 14001.

Ajude-nos a cumprir essa meta, observando as instruções relativas ao meio ambiente contidas neste manual:

- Capítulo " Embalagem, transporte e armazenamento"
- Capítulo " Eliminação controlada do dispositivo"

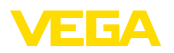

# 2 Descrição do produto

# 2.1 Construção

Placa de características

A placa de características contém os dados mais importantes para a identificação e para a utilização do dispositivo:

- Tipo de dispositivo
- Informações sobre homologações
- Informações sobre a configuração
- Dados técnicos
- Número de série do dispositivo
- Código Q para identificação do aparelho
- Código numérico para o acesso Bluetooth (opcional)
- Informações do fabricante

**Documentos e software** Existem as seguintes possibilidades para encontrar os dados do pedido, os documentos ou o software do seu aparelho:

- Visite "<u>www.vega.com</u>" e digite no campo de pesquisa o número de série de seu dispositivo.
- Escaneie o código QR que se encontra na placa de características.
- Abra o app da VEGA Tools e introduza em " *Documentação*" o número de série.

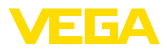

# 3 Montar

# 3.1 Instruções básicas para a utilização do aparelho

Proteção contra umidade Proteja seu dispositivo contra a entrada de umidade através das seguintes medidas:

- Utilize o cabo apropriado (vide capítulo " Conectar à alimentação de tensão")
- Apertar a prensa-cabo ou conector de encaixe firmemente
- Conduza para baixo o cabo de ligação antes da prensa-cabo ou conector de encaixe

Isso vale principalmente na montagem ao ar livre, em recintos com perigo de umidade (por exemplo, através de processos de limpeza) e em reservatórios refrigerados ou aquecidos.

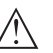

#### Nota:

Certifique-se se durante a instalação ou a manutenção não pode entrar nenhuma humidade ou sujeira no interior do dispositivo.

Para manter o grau de proteção do dispositivo, assegure-se de que sua tampa esteja fechada durante a operação e, se for o caso, travada.

# 3.2 Ventilação e compensação de pressão

Fig. 1: Posição do elemento de filtragem

- 1 Plástico (caixa de duas câmaras)
- 2 caixa de duas câmaras de aço inoxidável (fundição fina)
- 3 Elemento de filtragem

elemento filtrante - posição

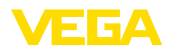

Técnica de conexão

# 4 Conectar à alimentação de tensão e ao sistema de barramento

#### 4.1 Conectar

A conexão da alimentação de tensão e da saída de sinal é realizada através de terminais de encaixe na caixa do dispositivo.

A ligação do módulo de visualização e configuração ou do adaptador de interface é feita através de pinos de contato na caixa.

#### Informação:

O bloco de terminais é encaixável e pode ser removido do módulo eletrônico. Para tal, levantar o bloco de terminais com uma chave de fenda pequena e removê-lo. Ao recolocá-lo, deve-se escutar o encaixe do bloco.

Passos para a conexão

Proceda da seguinte maneira:

- 1. Desaparafuse a tampa da caixa
- 2. Soltar a porca de capa do prensa-cabo e remover o bujão
- Decapar o cabo de ligação da saída de sinal em aproximadamente 10 cm (4 in) e as extremidades dos condutores em cerca de 1 cm (0.4 in)
- 4. Introduza o cabo no sensor através do prensa-cabo

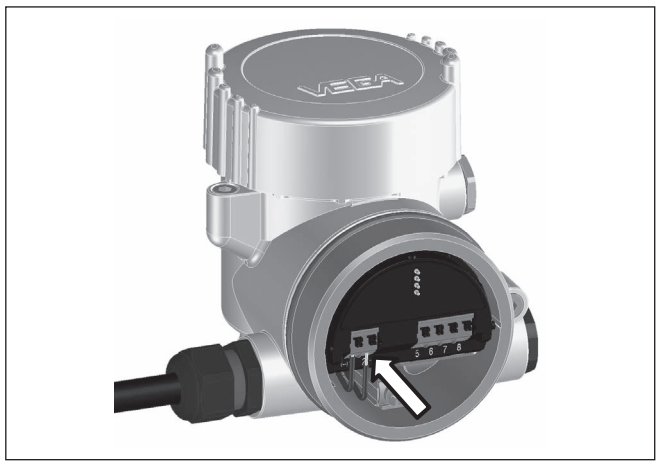

Fig. 2: Passos 5 e 6 do procedimento de conexão

5. Encaixar as extremidades dos fios nos terminais conforme o esquema de ligações

#### Informação:

Fios rígidos e fios flexíveis com terminais são encaixados diretamente nos terminais do dispositivo. No caso de fios flexíveis sem terminal, pressionar o terminal por cima com uma chave de fenda pequena para liberar sua abertura. Quando a chave de fenda é removida, os terminais são normalmente fechados.

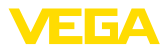

- Controlar se os cabos estão corretamente fixados nos bornes, puxando-os levemente
- Conectar a blindagem do cabo ao terminal de aterramento interno, na alimentação com baixa tensão, ligar o terminal de aterramento externo com a compensação de potencial.
- Conectar o cabo da alimentação de tensão do mesmo modo, segundo o esquema de ligações. Na alimentação com tensão da rede, ligar adicionalmente o condutor de proteção no terminal de aterramento interno.
- 9. Apertar a porca de capa do prensa-cabo, sendo que o anel de vedação tem que abraçar completamente o cabo
- 10. Aparafusar a tampa da caixa

Com isso, a conexão elétrica foi concluída.

# Informação:Os blocos de

Os blocos de terminais são encaixável e podem ser removidos da caixa. Para tal, levantar o bloco de terminais com uma chave de fenda pequena e removê-lo. Ao recolocá-lo, deve-se escutar o encaixe do bloco.

# 4.2 Esquema de ligações

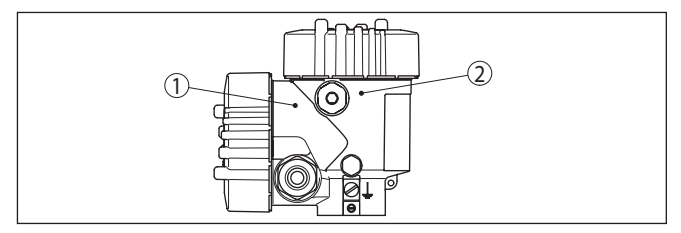

Fig. 3: Posição do compartimento de conexão (sistema eletrônico Modbus) e compartimento do sistema eletrônico (sistema eletrônico do sensor)

- 1 Compartimento de conexões
- 2 Compartimento do sistema eletrônico

# 46318-PT-230914

#### Vista geral

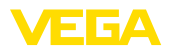

#### Compartimento de conexões

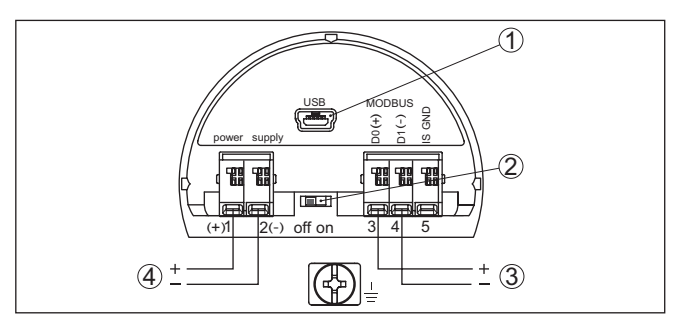

Fig. 4: Compartimento de conexões

- 1 Interface USB
- 2 Interruptor de corrediça para resistência de terminação integrada (120 Ω)
- 3 Sinal Modbus
- 4 Alimentação de tensão

| Terminal | Função                                                                                | Polaridade |
|----------|---------------------------------------------------------------------------------------|------------|
| 1        | Alimentação de tensão                                                                 | +          |
| 2        | Alimentação de tensão                                                                 | -          |
| 3        | Sinal Modbus D0                                                                       | +          |
| 4        | Sinal Modbus D1                                                                       | -          |
| 5        | Terra funcional na instalação con-<br>forme a CSA (Canadian Standards<br>Association) |            |

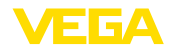

# 5 Colocar o sensor em funcionamento com o módulo de visualização e configuração

# 5.1 Colocar o módulo de visualização e configuração

O módulo de visualização e configuração pode ser empregue no sensor e removido do mesmo novamente a qualquer momento. Ao fazê-lo podem ser selecionadas quatro posições deslocadas em 90°. Para tal, não é necessário uma interrupção da alimentação de tensão.

Proceda da seguinte maneira:

- 1. Desaparafuse a tampa da caixa
- Coloque o módulo de visualização e configuração no sistema eletrônico na posição desejada e gire-o para direita até que ele se encaixe
- 3. Aparafuse firmemente a tampa da caixa com visor

A desmontagem ocorre de forma análoga, no sentido inverso.

O módulo de visualização e configuração é alimentado pelo sensor. Uma outra alimentação não é necessária.

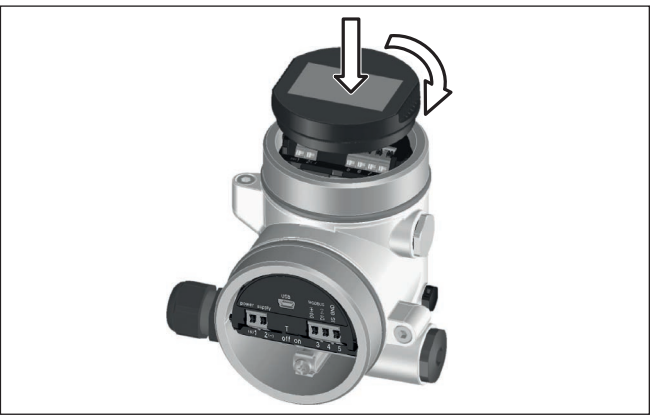

Fig. 5: Colocação do módulo de visualização e configuração

Nota:

Caso se deseje equipar o dispositivo com um módulo de visualização e configuração para a indicação contínua do valor de medição, é necessária uma tampa mais alta com visor.

# 5.2 Parametrização - colocação rápida em funcionamento

Para ajustar simples e rapidamente o sensor à tarefa de medição, selecione na tela inicial do módulo de visualização e configuração a opção do menu " *Colocação rápida em funcionamento*".

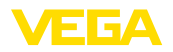

Coloc, rápida em func. Configuração avançada

Execute os passos a seguir na sequência indicada.

A " configuração ampliada" é descrita no próximo subcapítulo.

#### Ajustes prévios Nome do ponto de medição

Na primeira opção do menu, atribui-se um nome adequado ao ponto de medição. São permitidos nomes com, no máximo, 19 caracteres.

#### Aplicação

Selecione nesta opção do menu a respectiva aplicação. Pode-se selecionar medição da pressão do processo e medição do nível de enchimento.

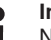

#### Informação:

No VEGABAR 83 Modbus, não é possível conectar um sensor slave. Portanto, a opção sensor secundário tem que ser ajustada em " Desativar".

#### Unidades

Nesta opção do menu, define-se a unidade da calibração e a unidade de temperatura do aparelho. A depender da aplicação escolhida na opção do menu " *Aplicação*", podem ser selecionadas diferentes unidades de calibração.

None do ponto de nedição Sensor

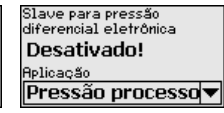

| ▼ |
|---|
|   |
| ▼ |
|   |

Colocação rápida em funcionamento - Medição da pressão do processo

#### Correção de posição

Nesta opção do menu, compensa-se a influência da posição de montagem do aparelho (Offset) sobre o valor de medição.

#### Calibração de zero

Nesta opção do menu, efetua-se a calibração de zero para a pressão do processo.

Digite o valor de pressão correspondente a 0 %.

#### Calibração do valor Span

Nesta opção do menu, efetua-se a calibração de span para a pressão do processo.

Digite o valor de pressão correspondente a 100 %.

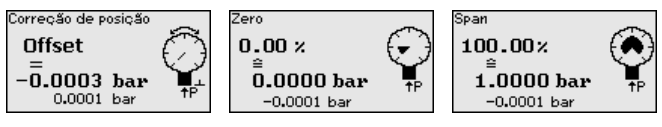

Colocação rápida em funcionamento - Medição do nível de enchimento

46318-PT-230914

#### Correção de posição

Nesta opção do menu, compensa-se a influência da posição de montagem do aparelho (Offset) sobre o valor de medição.

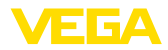

#### Calibração Máx.

Nesta opção do menu, efetua-se a calibração de Máx. para o nível de enchimento

Digite o valor percentual e o valor correspondente ao nível de enchimento Máx.

#### Calibrar mín.

Nesta opção do menu, efetua-se a calibração de Mín. para o nível de enchimento

Digite o valor percentual e o valor correspondente ao nível de enchimento Mín.

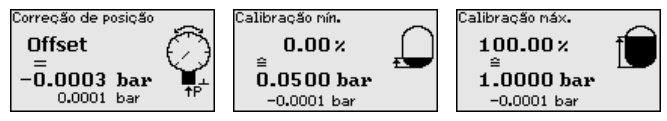

A colocação rápida em funcionamento foi concluída.

Exemplo de parametri-<br/>zaçãoO VEGABAR 83 mede sempre uma pressão, independentemente da<br/>grandeza do processo selecionada na opção do menu " Aplicação".<br/>Para se obter corretamente a grandeza selecionada para o proces-<br/>so, é necessária uma atribuição a 0 % e 100 % do sinal de saída<br/>(calibração).

Na aplicação "*Nível de enchimento*", é definida, por exemplo, a pressão hidrostática para o reservatório cheio e vazio. Vide exemplo a seguir:

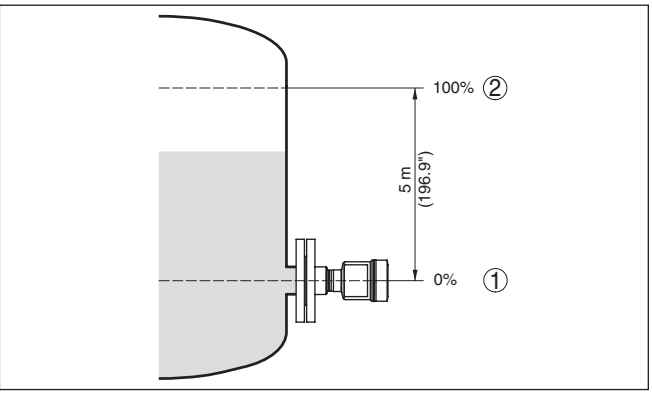

Fig. 6: Exemplo de parametrização Calibração Mín./Máx. Medição do nível de enchimento

- 1 Nível de enchimento mín. = 0 % corresponde a 0,0 mbar
- 2 Nível de enchimento máx. = 100 % corresponde a 490,5 mbar

Se esses valores não forem conhecidos, pode-se calibrar também com níveis de enchimento como, por exemplo, 10 % e 90 %. A partir desses dados, é calculada então a altura de enchimento propriamente dita.

O nível de enchimento atual não é relevante nessa calibração. O ajuste dos níveis mínimo e máximo é sempre efetuado sem alteração

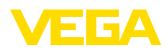

do nível atual do produto. Deste modo, esses ajustes já podem ser realizados de antemão, sem que o aparelho tenha que ser montado.

# 5.3 Parametrização - Configuração ampliada

Na " *Configuração ampliada*", podem ser efetuados ajustes abrangentes para pontos de medição que requeiram uma técnica de aplicação mais avançada.

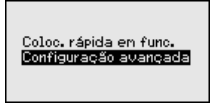

Menu principal O menu principal é subdividido em cinco áreas com a seguinte funcionalidade:

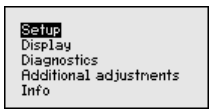

Colocação em funcionamento: ajustes, como, por exemplo, nome do ponto de medição, aplicação, unidades, correção de posição, calibração, saída de sinais, bloquear/desbloquear a configuração

**Display:** Ajustes, por exemplo, do idioma, indicação do valor de medição, iluminação

**Diagnóstico:** Informações, por exemplo, sobre o status do aparelho, valores de pico, simulação

Outros ajustes: Data/horário, Reset, Função de cópia

Info: Nome do aparelho, versão do hardware e do software, Data da calibração de fábrica, Características do sensor

#### Nota:

Para o ajuste ideal da medição, deveriam ser selecionadas consecutivamente e devidamente parametrizadas todas as opções do menu " *Colocação em funcionamento*". Tente manter a sequência da melhor forma possível.

As opções de submenu são descritas a seguir.

# 5.4 Vista geral do menu

As tabelas a seguir mostram o menu de configuração do dispositivo. A depender do modelo ou da aplicação, não estão disponíveis todas as opções do menu ou elas podem estar dispostas de forma diferente.

#### Colocação em funcionamento

| Opção de menu                 | Parâmetros | Valor de default |  |
|-------------------------------|------------|------------------|--|
| Nome do ponto de me-<br>dição |            | Sensor           |  |

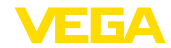

| Opção de menu         | Parâmetros                                                 | Valor de default                                    |  |
|-----------------------|------------------------------------------------------------|-----------------------------------------------------|--|
| Aplicação             | Aplicação                                                  | Nível de enchimento                                 |  |
|                       | Sensor secundário para pressão diferen-<br>cial eletrônica | Desativado                                          |  |
| Unidades              | Unidade de calibração                                      | mbar (com faixas nominais de medição<br>≤ 400 mbar) |  |
|                       |                                                            | bar (com faixas nominais de medição<br>≥ 1 bar)     |  |
|                       | Unidade de temperatura                                     | °C                                                  |  |
| Correção de posição   |                                                            | 0,00 bar                                            |  |
| Calibração            | Calibração Zero/Mín.                                       | 0,00 bar                                            |  |
|                       |                                                            | 0,00 %                                              |  |
|                       | Calibração Span/Máx.                                       | Faixa nominal de pressão em bar                     |  |
|                       |                                                            | 100,00 %                                            |  |
| Atenuação             | Tempo de integração                                        | 1 s                                                 |  |
| Bloquear configuração | Bloqueado, desbloqueado                                    | Liberar                                             |  |

#### Display

| Opção de menu       | Valor de default                                                      |
|---------------------|-----------------------------------------------------------------------|
| Idioma do menu      | Idioma selecionado                                                    |
| Valor de exibição 1 | Saída de corrente em %                                                |
| Valor de exibição 2 | Célula de medição de cerâmica: temperatura da célula de medição em °C |
|                     | Célula de medição metálica: temperatura do sistema eletrônico em °C   |
| Formato de exibição | Número de casas decimais automático                                   |
| Iluminação          | Ligado                                                                |

#### Diagnóstico

| Opção de menu                         | Parâmetros  | Valor de default                                                  |
|---------------------------------------|-------------|-------------------------------------------------------------------|
| Status do dispositivo                 |             | -                                                                 |
| Indicador de valor de pico            | Pressão     | Valor de pressão atualmente medido                                |
| Indicador de valor de pi-<br>co temp. | Temperatura | Temperatura atual da célula de medição<br>e do sistema eletrônico |
| Simulação                             |             | Pressão do processo                                               |

#### **Outros ajustes**

| Opção de menu                         | Parâmetros                              | Valor de default      |
|---------------------------------------|-----------------------------------------|-----------------------|
| Data/hora                             |                                         | Data atual/hora atual |
| Reset                                 | estado de fornecimento, ajustes básicos |                       |
| Copiar os ajustes do dis-<br>positivo | Ler no sensor, gravar no sensor         |                       |
| Escalação                             | Grandeza de escalação                   | Volume em I           |

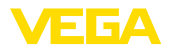

| Opção de menu        | Parâmetros           | Valor de default          |
|----------------------|----------------------|---------------------------|
|                      | Formato de escalação | 0 % corresponde a 0 l     |
|                      |                      | 100 % corresponde a 100 l |
| Parâmetros especiais | Login de serviço     | Nenhum reset              |

#### Info

| Opção de menu                      | Parâmetros                            |
|------------------------------------|---------------------------------------|
| Nome do dispositivo                | VEGABAR 83                            |
| Modelo do aparelho                 | Versão do software e hardware         |
| Data da calibração de fá-<br>brica | Data                                  |
| Características do sensor          | Características específicas do pedido |

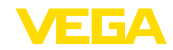

# 6 Colocar em funcionamento com Smartphone/Tablet, PC/Notebook através de Bluetooth

# 6.1 Preparação

Certifique-se se a função Bluetooth do módulo de visualização e configuração está ativada. Para tal, o interruptor no lado inferior precisa estar na posição " *On*".

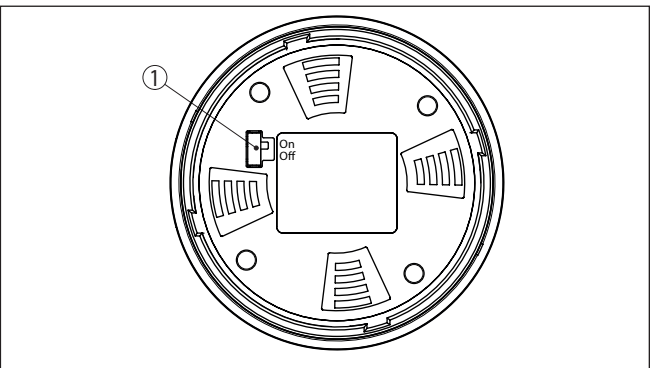

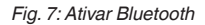

1 Interruptor

On = Bluetooth ativado Off = Bluetooth não está ativado

Mudar PIN do sensorA conceção de segurança da configuração Bluetooth exige obrigato-<br/>riamente que o ajuste de fábrica do PIN do sensor seja mudada. Com<br/>isto é evitado uma acesso não-autorizado ao sensor.

O ajuste de fábrica do PIN do sensor é " 0000". Primeiro mude o PIN do sensor no menu de configuração do sensor, por ex. no " 1111":

 Por meio da configuração avançada ir para colocação em funcionamento

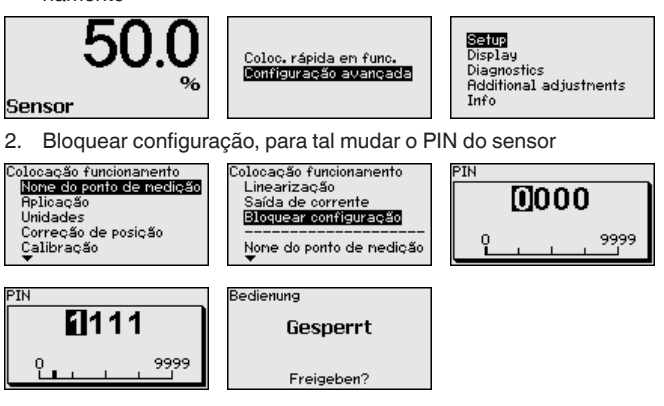

Ativar Bluetooth

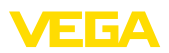

Prenaração

3. Desbloquear novamente a configuração, para tal digitar novamente o PIN do sensor

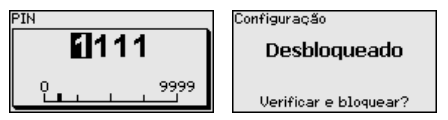

Com isto a configuração do sensor está liberada novamente por meio do módulo de visualização e configuração ou PACTware/DTM através de VEGACONNECT. Para o acesso (autenticação) com Bluetooth o PIN alterado continua a ter efeito.

#### Nota:

O acesso Bluetooth só poderá ser reestabelecido se o atual PIN do sensor for diferente do ajuste de fábrica " 0000". Ele é possível tanto com o PIN desativado como também ativado.

# 6.2 Estabelecer a conexão

Smartnhone/tablete

|              | Inicie o app de configuração e selecione a função "Colocação em funcionamento". O smartphone/tablete procura automaticamente aparelhos compatíveis com Bluetooth existentes na proximidade.                                                                 |
|--------------|----------------------------------------------------------------------------------------------------|
|              | <b>PC/notebook</b><br>Dê partida ao PACTware e os assistentes de projeto VEGA. Selecio-<br>ne a pesquisa de instrumentos por meio de Bluetooth e dê início à<br>função de busca. O aparelho procura automaticamente aparelhos<br>compatíveis com Bluetooth. |
| Conectar     | A mensagem " <i>Pesquisa de instrumentos em marcha</i> " é exibida.<br>Todos os aparelhos encontrados são listados na janela de configu-<br>ração. Será dado prosseguimentop à busca automatica e continua-<br>mente.                                       |
|              | Selecione na lista de instrumentos o aparelho desejado. A mensa-<br>gem " Estabelecendo conexão está sendo feita" é exibida.                                                                                                    |
| Autentificar | Quando a conexão é estabelecida pela primeira vez, o dispositivo<br>de configuração e o sensor precisam de uma autenticação recípro-<br>ca. Após a autentificação, é estabelecida uma outra conexão sem<br>autenticação.                                    |
|              | Para a autenticação, digite o PIN de quatro algarismos do sensor na próxima janela do menu.                                                                                                    |
|              | 6.3 Parametrização do sensor                                                                                                    |
|              | A parametrização do sensor ocorre através de app de configuração<br>em Smartphone/Tablet e DTM quando se trata de PC/Notebook.                                                                                                    |

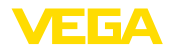

#### Vista do app

| ●●○○○ Telekom.de 🌩            | I        | 09:46 \$ 64 % <b>III</b>            |
|-------------------------------|----------|-------------------------------------|
| < Instrument list VEGAPULS 64 | <b>?</b> | Adjustment                          |
| Setup                         |          | Set distances for level percentages |
| 🦪 Setup                       | >        | Sensor reference plane              |
| Application                   | >        | Max. adjustment                     |
| Adjustment                    | >        |                                     |
| Oamping                       | >        | Min. adjustment 🖙 Distance B        |
| Current output                | >        |                                     |
| Display                       |          | Max adjustment is 9/                |
| Display                       | >        | Niak adjustment in %                |
|                               |          | Distance A >                        |
| Diagnostics                   | >        | Min. adjustment in % > 0.00 %       |
| Echo curve                    |          | Distance B 5000 m                   |
| Status signals                | -        |                                     |
| Contra organity               | ŕ        |                                     |
| Additional settings           |          |                                     |
| Reset                         | >        |                                     |
| Scaling                       | >        |                                     |
| Current output (adjustment)   | >        |                                     |

Fig. 8: Exemplo de uma vista do App - colocação em funcionamento - calibração do sensor

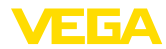

# 7 Anexo

#### 7.1 Dados técnicos

#### Instrução para aparelhos homologados

Para aparelhos homologados (por ex. com homologação Ex) valem os dados técnicos conforme as respectivas instruções de segurança fornecidas. A depender por ex. das condições do processo ou da alimentação de tensão, eles podem divergir dos dados aqui apresentados.

Todos os documentos de homologação podem ser baixados em nosso site.

| Dados | eletromecânicos - | Modelos | IP66/IP67 | e IP66/IP68 | (0,2 bar)     | ) 2) |
|-------|-------------------|---------|-----------|-------------|---------------|------|
|       |                   |         |           |             | <b>\</b> -/ / |      |

Opções do prensa-cabo

- Entrada do cabo
- Prensa-cabo
- Bujão

M20 x 1,5; ½ NPT M20 x 1,5; ½ NPT (ø do cabo: vide tabela abaixo) M20 x 1,5; ½ NPT

- Tampa

| Material prensa-cabo/emprego de |        | Diâmetro do cabo |              |          |  |  |  |  |  |  |  |  |  |  |
|---------------------------------|--------|------------------|--------------|----------|--|--|--|--|--|--|--|--|--|--|
| vedação                         | 5 9 mm | 6 12 mm          | 7 12 mm      | 10 14 mm |  |  |  |  |  |  |  |  |  |  |
| PA/NBR                          | √      | √                | -            | √        |  |  |  |  |  |  |  |  |  |  |
| Latão, niquelado/NBR            | √      | √                | -            | -        |  |  |  |  |  |  |  |  |  |  |
| Aço inoxidável/NBR              | -      | -                | $\checkmark$ | -        |  |  |  |  |  |  |  |  |  |  |

1/2 NPT

Seção transversal do fio (terminais com mola)

| <ul> <li>Fio rígido, fio flexível</li> </ul> | 0,2 2,5 mm <sup>2</sup> (AWG 24 14) |
|----------------------------------------------|-------------------------------------|
| <ul> <li>Fio com terminal</li> </ul>         | 0.2 1.5 mm <sup>2</sup> (AWG 24 16) |

#### Alimentação de tensão

| Tensão de operação                     | 8 30 V DC |
|----------------------------------------|-----------|
| Consumo máx. de potência               | 520 mW    |
| Proteção contra inversão de polaridade | Integrado |

<sup>2)</sup> IP66/IP68 (0,2 bar) só com pressão absoluta.

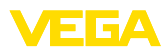

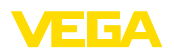

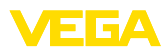

|  |  |  |  |  |  |  |  |  |  |  |  | 0 |
|--|--|--|--|--|--|--|--|--|--|--|--|---|
|  |  |  |  |  |  |  |  |  |  |  |  |   |
|  |  |  |  |  |  |  |  |  |  |  |  | į |
|  |  |  |  |  |  |  |  |  |  |  |  |   |

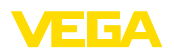

Printing date:

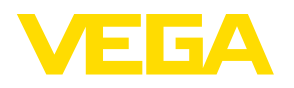

As informações sobre o volume de fornecimento, o aplicativo, a utilização e condições operacionais correspondem aos conhecimentos disponíveis no momento da impressão.

Reservados os direitos de alteração

© VEGA Grieshaber KG, Schiltach/Germany 2023

CE

VEGA Grieshaber KG Am Hohenstein 113 77761 Schiltach Alemanha

Telefone +49 7836 50-0 E-mail: info.de@vega.com www.vega.com